# HMA醫務行政系統

試辨計畫線上申請作業使用者手冊

修訂日期:112年9月01日

## 目 錄

| 壹 | •        | 系統 | 充功能    | . 3 |
|---|----------|----|--------|-----|
|   | _        | •  | 作業目的   | . 3 |
|   | Ξ        | •  | 作業功能   | .3  |
| 貳 | •        | 操作 | 乍說明    | . 5 |
|   | _        | •  | 登入入口網頁 | . 5 |
|   | <i>二</i> | •  | 試辦計畫作業 | . 8 |
|   | Щ        | `  | 簡單型作業  | 10  |
|   | 四        | `  | 機構型作業  | 12  |
|   | 五        | `  | 人員型作業  | 4   |

壹、 系統功能

一、 作業目的

提供醫療院所線上申請參與試辦計畫方案、補正資料,以提升申請參與試辦計畫方案的方便性。

二、 作業功能

提供醫療院所新參與方案(首次申請),補正資料。

提供醫事機構線上申請試辦計畫異動,包含:參與、退出計畫;成 立、解散團隊;新增、展延、退出參與機構;新增、展延、退出參與人 員。依不同試辦計畫,分為三種操作方式,分類如下:

- 一、簡單型:
  - 1. 05-呼吸器依賴患者整合性照護試辨計畫

2. 61-孕產婦全程照護醫療給付改善方案

- 3. CK-牙醫門診加強感染控制實施方案
- 4. E2-醫療資源不足地區醫療服務提升計畫
- 5. E6-急診品質提升方案
- 6. EL\_腦中風、EU\_燒燙傷
- 7. HA\_脆弱性骨折、HB\_創傷性神經損傷、HC\_衰弱高齡、HD\_心臟衰 竭
- 8. 76-醫療費用總表作業
- 9. VC-虛擬健保卡就醫模式計畫
- 10 IC-健保卡資料上傳格式 2.0 作業

二、參與機構型:

- 1. HM-居家醫療整合照護計畫
- 2. PA-急性後期整合照護計畫

#### 三、參與人員型:

- 1. 01-糖尿病品質支付服務方案
- 2. 02-氟喘醫療給付改善方案
- 3. 04-乳癌醫療給付改善方案
- 4. 07-B型及C型肝炎治療計畫
- 5. 60-思覺失調症醫療給付改善方案
- 6. 63-B、C肝個案追蹤醫療給付改善方案
- 7. 64-初期慢性腎臟病品質支付服務方案
- 8. 72-慢性阻塞性肺病醫療給付改善方案
- 9. 78-C型肝炎全口服新藥健保給付執行計畫
- A. AG-末期腎臟病前期(Pre-ESRD)之病人照護與衛教計畫
- B. AY-醫院以病人為中心門診整合照護計畫
- C. E1-安寧共同照護試辦方案
- D. ER-早期療育門診醫療給付改善方案計畫

※若欲申請之試辨計畫未列於此,請與經辨聯絡。

貳、 操作說明

一、 登入入口網頁

登入入口網頁後,左邊顯示屬於個人權限的作業清單。(圖1)

|                |             |                   |                          | 網站地區              | 副 测试院所 甄小雕 您好 | 修改密碼 登出       |
|----------------|-------------|-------------------|--------------------------|-------------------|---------------|---------------|
| <b>3</b> 我的首頁  |             |                   |                          |                   |               |               |
|                |             |                   |                          |                   |               |               |
| 服務項目           | 🔍 公告事項      | 育                 |                          |                   |               | 更多            |
| 院所申報醫師別概況作業    |             | 5(100.11.24)      |                          |                   |               |               |
| 醫療費用申報         | ※注意!!預防詐騙   | 高(100.11.24)      | ·关系而已为此时                 |                   |               |               |
| 預檢醫療費用申報       |             | 項気ポリ)(100.11.24); | (十部四)) <b>曰:</b> (本))    |                   |               |               |
| 住院病例組合編審服務     | *HMS USER M |                   | +####****<br>DDDDD(100.1 | 1.24) 詳細溶料。       |               |               |
| 醫療費用支付         | %cPA(100.   | 11.24)            | 00000(10011              |                   |               |               |
| 健保IC卡醫費勾稽作業    | 1055 (      | ·,<br>-•          |                          |                   |               |               |
| 醫療服務品質指標查詢     | ─ 聯絡窗       | 4                 |                          |                   |               |               |
| 院所資料交換         | 服務類別:住      | 院病例組合編審服務         | ▼ 分區業務                   | 組: 請選擇 ▼ 單        | 位: 諸選擇 🔻 査詢   |               |
| 醫務行政           | 分區業務組       | 單位                | 聯絡窗口                     | 聯絡電話              | 傳真電話          | 電子信箱          |
| 藥材管理 (藥價調查)    | 台北業務組       | 醫療費用一科            | 林00                      | (07)251-0023 -114 | (07)251-0023  | oo@nhi.gov.tw |
| 特材價量調查網路申報     |             |                   |                          |                   |               |               |
| 提升住院護理照護品質方案   |             |                   |                          |                   |               |               |
| 保險對象特定醫療資訊查詢作業 |             |                   |                          |                   |               |               |
| 照護機構院民資料申報     |             |                   |                          |                   |               |               |

圖1 健保資訊網服務系統(VPN)服務項目

從我的首頁之「服務項目」的作業選單中,有以下兩種進入方式,分述 如下。

直接點選-「醫務行政」,進入如下畫面的「現行作業區」,系統將自動將屬於醫務行政的相關公告事項顯示於網頁右方,依公告日期由近至遠排序,請點選「特約機構作業」。(圖 2)

|                 |                                                         | 網站地圖 | 臺北虛擬診 甄小麗 您好 登出                                                                                                    |
|-----------------|---------------------------------------------------------|------|----------------------------------------------------------------------------------------------------|
| ➡ 我的首頁 > 醫務行政   |                                                         |      |                                                                                                    |
| 現行作業區 💿 🄗 😡     | ● ◆ 公告事項                                                |      |                                                                                                    |
| 車線資料            |                                                         |      |                                                                                                    |
| 看診資料及掛號費維護      |                                                         |      |                                                                                                    |
| 醫院整合看診資料作業      | 檔案說明                                                    | 檔劉   | この こう こう こう こう こう こう こう こう こう しんしょう しんしょ しんしょ |
| 特約機構問卷調查        | 本網站簡介                                                   |      | 102/02/01                                                                                                    |
| 象上續約作業          | 入口網站介紹                                                  |      | 101/09/22                                                                                                    |
| 通訊資料維護(含扣繳憑單維護) | [適用健保請卡機]電子憑證元件安裝說明                                     |      | 101/04/25                                                                                                    |
| 築服費合理量參數維護      | [適用健保讀卡機]健保資訊網憑證元件(適WinXP以上)                            |      | 102/06/06                                                                                                    |
| <b>寺約機構作業</b>   | [適用健保讀卡機]健保資訊網憑證元件(適Win98或2000)                         |      | 101/06/01                                                                                                    |
| 書-機構試辦計畫線上申請作業  | 健保讀卡機之驅動程式(東元:reader.dll.1.zip;瑛茂:reader.<br>dll.2.zip) |      | 101/04/07                                                                                                    |
|                 | [適用晶片請卡機]電子憑證元件安裝說明                                     |      | 101/09/13                                                                                                    |
|                 | [適用晶片讀卡機]健保資訊網憑證元件(適WinXP以上)                            |      | 102/06/06                                                                                                    |
|                 | 醫事機構憑證IC卡申辦流程                                           |      | 101/03/02                                                                                                    |
|                 | [法田日日共生態]法保護部長(法)(20072000)                             |      | 102/06/06                                                                                                    |

圖 2 從現行作業區點選特約機構作業

 2. 當游標移至「醫務行政」的作業時,會將屬於此業務的相關作業向右 展開,請點選「特約機構作業」,系統顯示如下畫面(圖 3)。

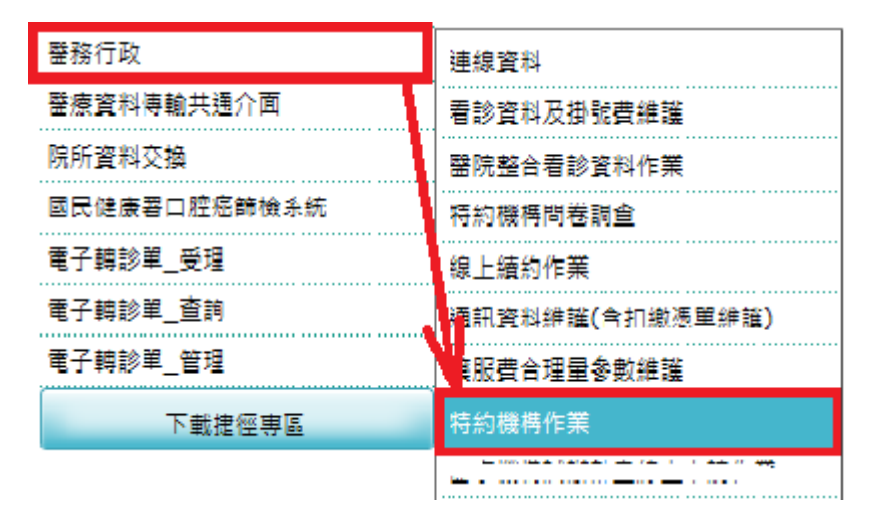

圖 3 從醫務行政點選特約機構作業

## 二、 試辨計畫作業

請點選「試辦計畫」。(圖 4)

| ₹ 基本資料    |        |                      |        |                    |
|-----------|--------|----------------------|--------|--------------------|
| 基本資料      |        |                      |        |                    |
| 看診資料及掛號書  | 醫事機構簡稱 | 臺北虛擬診                | 醫事機構代碼 | 3501200000         |
| 醫事人員      | 醫事機構名稱 | 臺北虛擬診所               |        |                    |
| 服務項目      | 機構地址   | 台北市中正區許昌街17號8樓 醫務管理科 |        |                    |
| 試辦計畫      | 原始合約起日 | 084/03/01            | 合約迄日   | 999/12/31          |
| 窗口聯絡人     | 電話號碼   | 02 23825030          | 傳真號碼   |                    |
| 設備        | 手機號碼   |                      | 電子郵件一  | b130096@nhi.gov.tw |
| 病床        | 電子郵件二  | b110820@nhi.gov.tw   | 設置科別   | 兒科 家醫科 牙科 查看全部     |
| 報備支援查詢    |        |                      |        |                    |
| 特約機構確認碼作業 |        |                      |        |                    |
|           |        |                      |        |                    |

- 圖 4 點選試辦計畫
- 請按申請鍵。(圖 5)

| 序號 | 試辦計畫名稱            | 參與人員 | 參與機構 |
|----|-------------------|------|------|
| 1  | 乳癌醫療給付改善方案        |      |      |
| 2  | 呼吸器依賴患者整合性照護試辦計畫  |      |      |
| 3  | B型及C型肝炎治療計畫       | 明細   |      |
| 4  | 初期慢性腎臟病品鰠支付服務方案   | 明細   |      |
| 5  | 慢性阻塞性肺病醫療給付改善方案   | 明細   |      |
| 6  | 醫院以病人為中心門診整合照護計畫  |      |      |
| 7  | 安寧共同照護試辦方案        |      |      |
| 8  | 急性後期照護試辦計畫(PAC計畫) |      |      |
| 9  | <u> </u>          |      |      |
| 10 | 居家醫療整合照護計畫        |      | 明細   |
|    | 下載 申請             |      |      |

圖 5 按申請鍵

選擇欲申請之計畫,請先按申請鍵。(圖 6)

| 醫事機構試辦計畫線上申請作               | <b>手業</b> |            |      |                                                                                                    |
|-----------------------------|-----------|------------|------|----------------------------------------------------------------------------------------------------|
| 基本資料<br>看診資料及損號費            |           |            |      |                                                                                                    |
| 行列成佛朱叶旦间1F来<br>休診作業<br>醫事人員 |           |            |      |                                                                                                    |
| 服務項目                        | 醫事機構代碼:   | 3501200000 | 醫事   | 01 - 糖尿病<br>02 - 氣喘<br>07 - B型及C型肝炎治療試辦計畫                                                                                      |
| 窗口聯絡人<br>特殊設備               | 試辦計畫      |            | ~    | <ol> <li>18 - 該勵院所加強措動腹膜透析與提升照護品質計畫</li> <li>58 - 病歴電子催送書</li> <li>60 - 思覺失調症醫療給付改善方案</li> <li>61 - 孕產婦全程照攜醫療給付改善方案</li> </ol> |
| 病床<br>每日病床使用網址              |           | 中調         | 四月五日 | 63-B型肝炎帶原者及C肝感染者醫療給付改善方案<br>64-初期慢性腎腸病醫療給付改善方案<br>71-電子交換作業<br>72-爆性旧套性防病醫療給付改善方案                                              |
| 病床每日資訊維護作業<br>報備支援          |           |            |      | 76 - 年紀憲法線上確認<br>78 - C型肝炎全口服新藥健保給付執行計畫<br>AG - PRE-ESRD STAGE 38、4、5及蛋白尿                                                      |
| 院長信箱確認碼作業<br>醫事人員資格在職訓練檔案   |           |            |      | ER - 早期废 <b>時</b> 門影響废給付改善方案計畫<br>HM - 层宏響慶期講藝合計畫<br>HU - 代謝症候群防治計畫<br>IC - 健保卡莫科上傳格式2.0作業<br>VC - 使某场是二計算者                    |

#### 圖 6 選擇試辦計畫按申請作業

#### ※依機構之特約類別,上圖選單內容僅呈現符合申請資格之計畫

請選擇一個方案,按「申請作業」。(簡單型圖7、機構型圖8、人員型圖9)

三、 簡單型作業

進入試辦計畫(簡單型)申請作業畫面如下。(圖7)

| 🔍 試辦計畫線上申請作業_簡單型        |         |                |          |    |        |                |
|-------------------------|---------|----------------|----------|----|--------|----------------|
|                         |         |                |          |    |        |                |
| 基本資料                    | 醫事機構代碼  | 3501200000 臺北島 | 記擬診      |    | 申請日期:  | 111/04/05      |
| 看診資料及掛號畫                | 聯絡人姓名:  |                |          |    | 聯絡電話:  |                |
| 特約機構案件查詢作業              | 電子郵件:   |                |          |    |        |                |
| 休診作業                    | 計畫名稱:   | 61 - 孕產婦全程照護   | 醫療給付改善方案 |    | 案件編號:  |                |
| 醫事人員                    | 計畫生效起日: |                |          |    | 核定註記:  |                |
| 服務項目                    | 計畫生效迄日: |                |          |    | 不同意原因: |                |
| 試辦計畫                    | 計畫註記:   |                |          |    | 備註:    |                |
| 窗口聯絡人                   |         | 提示說明           |          |    |        |                |
| 特殊設備                    |         |                |          |    |        | una de la late |
| 病床                      |         | 上傳檔業1          |          |    |        | 福案上傳           |
| 祝儀古垤                    |         | 上傳檔案2          |          |    |        | 檔案上傳           |
|                         |         | 上傳檔案3          |          |    |        | 檔案上傳           |
| 院長信箱確認碼作業               |         |                | ,        |    | L      |                |
| 醫事人員資格在職訓練檔案上傳與<br>查詢作業 |         |                |          | 確定 | 回前畫面   |                |

圖 7 試辦計畫(簡單型)申請作業畫面

#### 第一區塊:基本資料內容。

- 1. 申請日期:由系統自動帶出系統日期,不可修改。
- 聯絡人姓名、聯絡電話、EMAIL:姓名與電話必須輸入;EMAIL則視各方案 要求是否要輸入,若有資料則限輸入英數字與@號,@號必須只能有一個。
- 3. 計畫名稱: 由系統自動帶出, 不可修改。
- 案件編號:共12碼文數字,申請確任後,由系統自動依案號組合規則產 生。

分區別(1碼)+民國年月(5碼)+流水號(6碼)。

- 計畫生效起日:新參與計畫時必填;若該計畫已存在,則系統自動帶出並 鎖住。
- 6. 計畫生效迄日:退出計畫時才需填寫。
- 7. 核定註記、不同意原因、備註:系統自動帶出,首次新申請案件時為 Null。
- 8. 計畫註記:依畫面上的操作說明填寫,或是空白。
- 9. 備註: 視各方案要求是否要輸入。

第二區塊:上傳檔案內容。

 上傳檔案: 若該計畫有需要提供文件,則必須上傳;檔案類型限 PDF、JPG、 JPEG 文件,檔案名稱限中文字、英數字半形以及底線'\_'與減號'-'符號。
 \* 目前上傳檔案開放3個,未來如有需要,可開放至4個。

填寫資料與上傳檔案完成後,點選確定即送出申請

彈出申請成功訊息,並顯示案件編號。

| 網頁訊息 |                             | × |
|------|-----------------------------|---|
|      | 申請成功!!<br>案件編號:111104000001 |   |
|      | 確定                          | ] |

#### 四、 機構型作業

進入試辦計畫(機構型)申請作業畫面如下。(圖 8)

| 🗨 試銷計畫線上申請作業_參與機構型       |      |         |               |              |      |      |      |        |           |      |      | _   |
|--------------------------|------|---------|---------------|--------------|------|------|------|--------|-----------|------|------|-----|
| 基本資料                     |      | 國隊代碼    |               |              |      |      |      |        |           |      |      |     |
| 看診資料及掛號書                 |      | 醫事機構代碼  | 1501200000 臺류 | と虚擬醫         |      |      |      | 申請日期:  | 111/04/05 |      |      |     |
| 特約機構案件查詢作業               |      | 聯絡人姓名:  |               |              |      |      |      | 聯絡電話:  |           |      |      |     |
| 休診作業                     |      | 電子郵件:   |               |              |      |      |      |        |           |      |      |     |
| 醫事人員                     |      | 計畫名稱:   | HM - 居家醫療照過   | <b>姜整合計畫</b> |      |      |      | 案件编录:  |           |      |      |     |
| 服務項目                     |      | 計畫生效起日: |               |              |      |      |      | 核定註記:  |           |      |      |     |
| 試辦計畫                     |      | 計畫生效迄日: |               |              |      |      |      | 不同意原因: |           |      |      |     |
| 窗口聯絡人                    |      | 計畫註記:   |               |              |      |      |      | 備註:    |           |      |      |     |
| 特殊設備                     |      |         | 提             | 示說明          |      |      |      |        |           |      |      |     |
| 病床                       |      |         | <br>上供        |              |      |      |      |        |           |      |      |     |
| 每日病床使用網址                 |      |         |               |              |      |      |      |        |           |      |      |     |
| 報備支援                     |      |         |               |              |      |      |      |        |           |      |      |     |
| 醫院評畫參考用CMI               |      |         | 上路            | 福業3          |      |      |      |        | 福蒸上傳      |      |      |     |
| 院長信箱確認碼作業                | 提示說明 | =       |               |              |      |      |      |        |           |      |      |     |
| 醫事人員資格在職訓練檔案上傳與<br>本的40巻 | 序號   | 參與機構代碼  | 參與機構簡稱        | 業務組          | 特約預別 | 參與起日 | 參與迄日 | 備註     | 文         | 件—   | 文件二  |     |
| 旦詞IF未                    | 01   |         |               |              |      |      |      |        | ]         | 檔案上傳 | 檔案上個 | į   |
|                          | 02   |         |               |              |      |      |      |        |           | 檔案上傳 | 檔案上傳 | į.  |
|                          |      |         |               |              |      |      |      |        |           |      |      | _   |
|                          | 19   |         |               |              |      |      |      |        |           | 檔案上傳 | 檔案上係 | į.  |
|                          | 20   |         |               |              |      |      |      |        |           | 檔案上傳 | 檔案上的 | ij. |
|                          |      |         |               |              |      |      | ĭæ≑  | 同共争同   |           |      |      |     |

圖 8 試辦計畫(機構型)申請作業畫面

若是現行團隊之主責機構,可增減團隊成員,若不是,則可成立新團隊。 團隊代碼:機構為現行團隊之主責才會帶出資料。

**第一區塊:**主責機構之基本資料內容。

- 1. 團隊代碼:由系統自動帶出,首次新申請案件時為 Null。
- 2. 申請日期:由系統自動帶出系統日期,不可修改。
- 聯絡人姓名、聯絡電話、EMAIL:姓名與電話必須輸入;EMAIL則視各方案 要求是否要輸入,若有資料則限輸入英數字與@號,@號必須只能有一個。
- 4. 計畫名稱: 由系統自動帶出, 不可修改。
- 案件編號:共12碼文數字,申請確任後,由系統自動依案號組合規則產 生。

分區別(1碼)+民國年月(5碼)+流水號(6碼)。

 計畫生效起日:新參與計畫時必填;若該計畫已存在,則系統自動帶出並 鎖住。

新增時起日必須介於系統日-1月至系統日+3月。

- 7. 計畫生效迄日:解散團隊才需填寫。
- 8. 核定註記、不同意原因、備註:系統自動帶出,首次新申請案件時為 Null。

計畫註記:依畫面上的操作說明填寫,或是空白。
 10. 備註:視各方案要求是否要輸入。

#### 第二區塊:上傳檔案內容。

 上傳檔案:若該計畫有需要提供文件,則必須上傳;檔案類型限 PDF、JPG、 JPEG 文件,檔案名稱限中文字、英數字半形以及底線'\_'與減號'-'符號。
 \* 目前上傳檔案開放3個,未來如有需要,可開放至4個。

第三區塊:參與機構資料內容。

- 參與機構代碼、簡稱與特約類別:輸入機構代碼,系統自動帶出簡稱與特約類別,不可修改。
- 2. 參與起日:新增機構時必填,必須>=計畫生效起日。
- 3. 參與迄日:機構退出時必填。
- 4. 備註:依畫面上的操作說明或視需要填寫。
- 5. 上傳檔案:若該計畫有需要提供文件,則必須上傳(限2個),上傳方式同 第二區塊。

填寫資料與上傳檔案完成後,點選確定即送出申請

彈出申請成功訊息,並<mark>顯示案件編號。</mark>

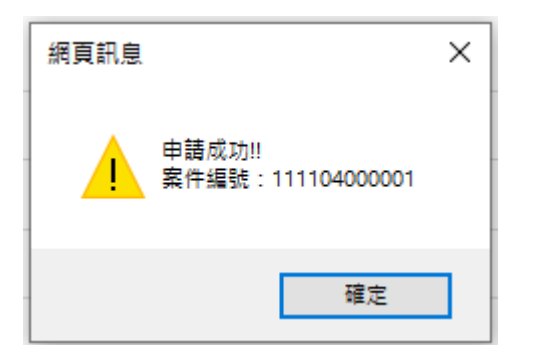

### 五、 人員型作業

進入試辦計畫(人員型)申請作業畫面如下。(圖 9)

| 🔍 試驗計畫緣上申請作業_參與人員型 |           |            |            |         |      |        |        |               |      |      |
|--------------------|-----------|------------|------------|---------|------|--------|--------|---------------|------|------|
| 基本资料               | 竪半機構      | 代碼 15012   | 100000 臺北國 | 12      |      |        | 申請日    | <b>111/04</b> | /05  |      |
| 看診當料及提發畫           | 聯絡人       | 姓名:        |            |         |      |        | 戦後電話   | £:            |      |      |
| 特約機構案件查調作業         | 電子        | <b>邮件:</b> |            |         |      |        |        |               |      |      |
| 休診作業               | 計畫        | 名稿: 72 - 世 | 性阻塞性肺病醫    | 廢給付改善方案 |      |        | 案件編    | <u>ر</u>      |      |      |
| 醫事人員               | 計畫生效      | 88B:       |            |         |      |        | 核定註:   | 8:            |      |      |
| 服務項目               | 計畫生效      | 6日:        |            |         |      |        | 不同意願   | <u>م</u> :    |      |      |
| 同時計畫               | 計畫        |            |            |         |      |        | Rê     | i:            |      |      |
| 窗口聯络人              |           |            |            |         |      |        |        |               |      |      |
| 特殊設備               |           |            | 1          |         |      |        |        | 40.44.1.27    |      |      |
| 病床                 |           |            |            |         |      |        |        | 備業上爆          |      |      |
| 每日病床使用網址           |           |            | Б          | P檔案2    |      |        |        | 檔案上傳          |      |      |
| 報備支援               |           |            | Н          | F檔案3    |      |        |        | 檔案上傳          |      |      |
| 醫院評諧參考用CMI         | 提示說明:     |            |            |         |      |        |        |               |      |      |
| 院長信箱確認碼作業          | 序號 參與人員ID | 姓名 類       | 別 専兼任      | 專科效期    | 資格效期 | 参舆起日 翁 | 與这日 備註 |               | 文件—  | 文件二  |
| 醫事人員資格在職訓練檔案上傳與    | 01        |            |            |         |      |        |        |               | 檔案上傳 | 檔案上傳 |
| 資調作業               | 02        |            |            |         |      |        |        |               | 檔案上傳 | 檔案上傳 |
|                    | 19        |            |            |         |      |        |        |               | 横室上街 | 横索上使 |
|                    | 20        |            |            |         |      |        |        |               | 横宾上傳 | 福宾上傳 |
|                    |           |            |            |         |      | 確定     | 回前畫面   |               |      |      |

圖 9 試辨計畫(人員型)申請作業畫面

第一區塊:基本資料內容。

- 1. 機構代碼、簡稱:系統自動帶出醫事機構代碼與簡稱,不可修改。
- 2. 申請日期:由系統自動帶出系統日,不可修改。
- 聯絡人姓名、聯絡電話、EMAIL: 姓名與電話必須輸入, EMAIL 可以不輸入, Default Null。
- 4. 計畫名稱: 由系統自動帶出, 不可修改。
- 案件編號:共12碼文數字,申請確任後,由系統自動依案號組合規則產生。

分區別(1碼)+民國年月(5碼)+流水號(6碼)。

- 計畫生效起日:新參與計畫時必填;若該計畫已存在,則系統自動帶出並 鎖住。
- 7. 計畫生效迄日:退出計畫時才需填寫。
- 8. 核定註記、不同意原因: 系統自動帶出, 首次新申請案件時為 Null。
- 9. 計畫註記:依畫面上的操作說明填寫,或是空白。
- 10. 備註:視各方案要求是否要輸入。

第二區塊:上傳檔案內容。

 上傳檔案:若該計畫有需要提供文件,則必須上傳;檔案類型限 PDF、JPG、 JPEG 文件,檔案名稱限中文字、英數字半形以及底線'\_'與減號'-'符號。
 \* 目前上傳檔案開放3個,未來如有需要,可開放至4個。

第三區塊:參與人員資料內容。

- 參與人員 ID、姓名:填寫欲新增、展延、退出之醫事人員 ID,系統即時 檢查是否存在,姓名由系統自動帶出。
- 2. 醫事人員類別: 系統自動帶出, 如不符計畫規範則會出錯誤訊息。
- 專兼任:如不符計畫規範則會出錯誤訊息,顯示「非專兼任」表示無支援 紀錄。
- 專科效期:僅顯示與此計畫相關且仍有效之專科與效期;若未有證書,則 需上傳檔案。
- 資格效期:僅顯示與此計畫相關且仍有效之資格與效期;若未有資格,則 需上傳檔案。
- 6. 參與起日:新增人員時必填,必須>=計畫生效起日。
- 7. 參與迄日:依畫面上的操作說明填寫。
- 8. 備註:依畫面上的操作說明或視需要填寫。
- 9. 上傳檔案:若該計畫有需要提供文件,則必須上傳(限2個),上傳方式同 第二區塊。

填寫資料與上傳檔案完成後,點選確定即送出申請

彈出申請成功訊息,並<mark>顯示案件編號。</mark>

| 網頁訊息 |                             | × |
|------|-----------------------------|---|
|      | 申請成功!!<br>案件編號:111104000001 |   |
|      | 確定                          |   |